## BEAUMONT MEDICAL GROUP PHYSICIAN MOBILE APP INSTALLATION INSTRUCTIONS

## **INSTALLING THE APPLICATION & GETTING STARTED**

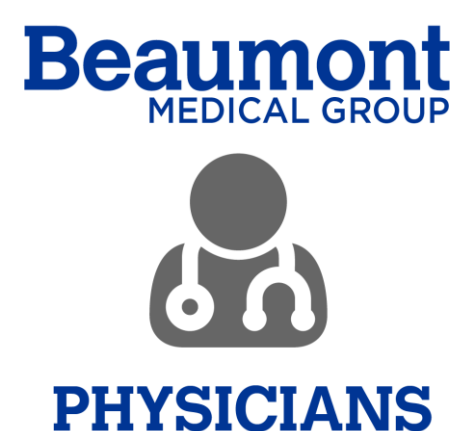

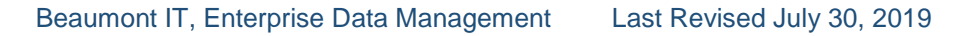

## **IOS INSTALLATION**

- 1. On your mobile phone open your Beaumont email application. Open the email that includes the link to download the application
- 2. Click on the iOS link for Apple Phones to install the application

https://install.appcenter.ms/orgs/Beaumont-Apps/apps/Physicians-AppiOS/distribution\_groups/Production

3. Click the Install Button then click "Install" again

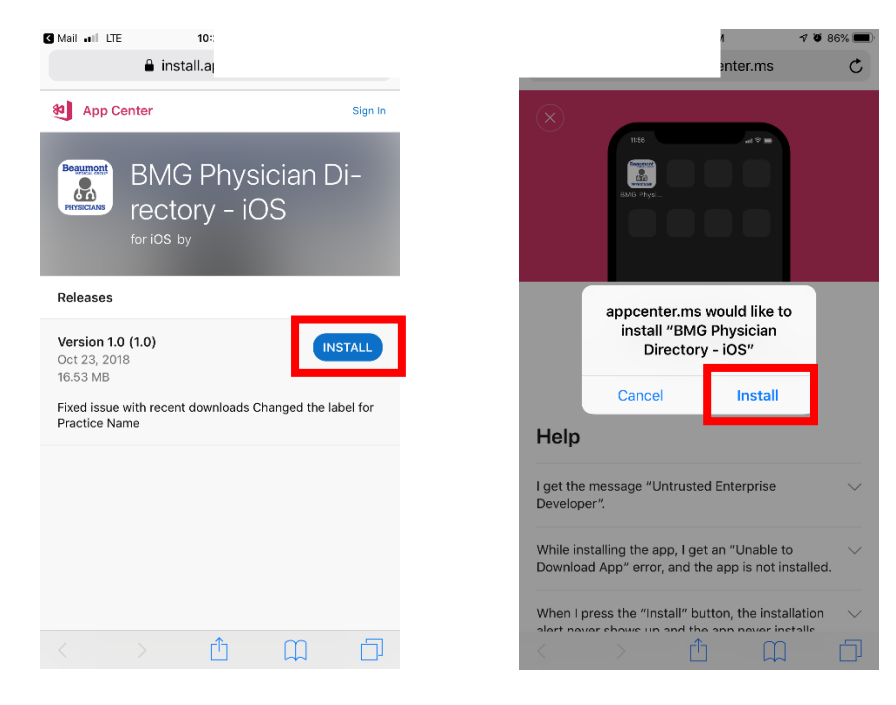

- 4. Application will begin to download
- 5. Open your Settings application on your phone
- 6. Click on "General"

| Verizo     | on 🗢 10:34 AM    | <b>1</b> 🕴 91% 🔳 |
|------------|------------------|------------------|
|            | Settings         |                  |
| ≁          | Airplane Mode    | $\bigcirc$       |
| <b>?</b>   | Wi-Fi            | bhs-guest-wifi > |
| *          | Bluetooth        | On >             |
| ((†))      | Cellular         | >                |
| ୭          | Personal Hotspot | Off >            |
|            |                  |                  |
|            | Notifications    | >                |
|            | Control Center   | >                |
| C          | Do Not Disturb   | >                |
|            |                  |                  |
| $\bigcirc$ | General          | >                |
|            |                  |                  |

7. Scroll down to "Device Management"

| 📶 Verizon 🗢       | 10:35 AM | 7 🖇 91% 🔳     | • |
|-------------------|----------|---------------|---|
| Settings          | General  |               |   |
| Restrictions      |          | Off >         | > |
|                   |          |               |   |
| Date & Time       |          | >             | > |
| Keyboard          |          | >             | > |
| Language & Regio  | on       | >             | > |
| Dictionary        |          | >             | > |
|                   |          |               |   |
| iTunes Wi-Fi Sync | :        | >             | > |
| VPN               |          | Not Connected | > |
| Device Managem    | ent      | 2 >           | > |
|                   |          |               |   |
| Regulatory        |          | >             | > |
|                   |          |               |   |
| Reset             |          | >             | > |
| Shut Down         |          |               |   |
|                   |          |               |   |

8. Click on "Beaumont Health"

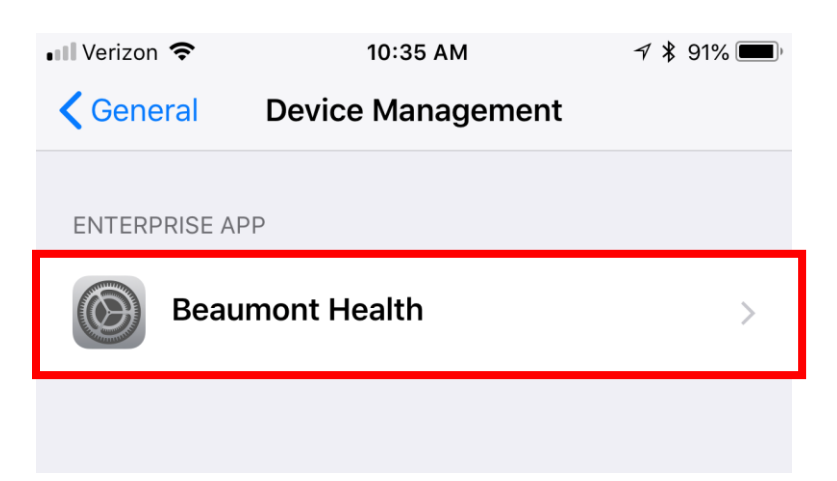

9. Click on "Trust Beaumont Health"

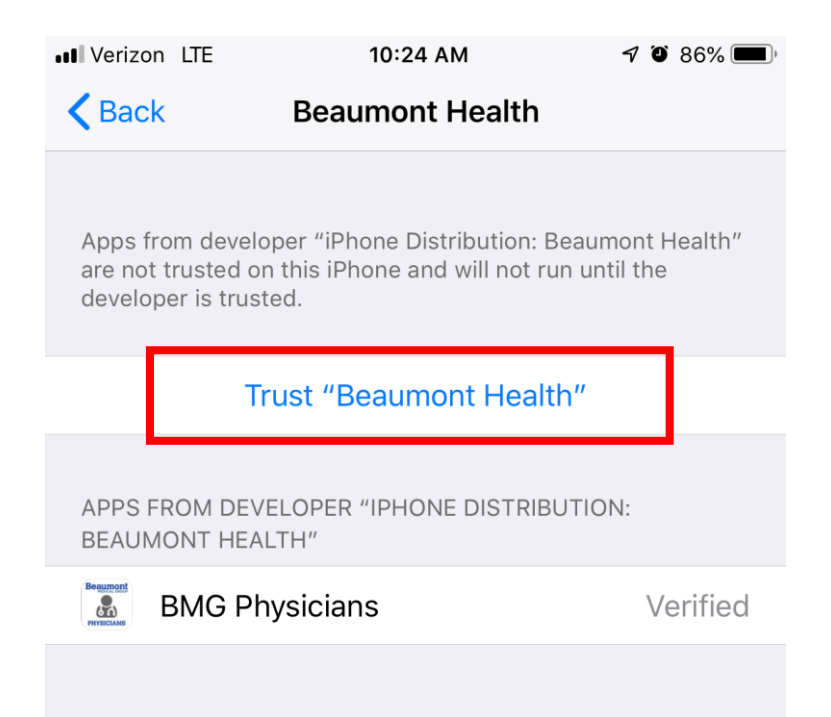

10. Click "Trust"

| ••• Verizon LT                           | E 10:24                                                                                                    | AM 1                                                                                                    | 7 🏵 86% 🔳,        |
|------------------------------------------|----------------------------------------------------------------------------------------------------|----------------------------------------------------------------------------------------------------|-------------------|
| 🗸 Back                                   | Beaumont                                                                                                    | Health                                                                                                    |                   |
| Apps from<br>are not trus<br>developer i | developer "iPhone Dis<br>sted on this iPhone an<br>s trusted.                                                                  | tribution: Beaumo<br>d will not run until                                                                  | nt Health"<br>the |
|                                          | Trust "Beaumo                                                                                                    | ont Health"                                                                                                |                   |
| APPS FR<br>BEAUMC                        | Trust "iPhone I<br>Beaumont Heal<br>This iPh<br>Trusting will allow a<br>enterprise develope<br>your iPhone and may<br>your da | Distribution:<br>Ith" Apps on<br>none<br>my app from this<br>er to be used on<br>y allow access to<br>ata. | /erified          |
|                                          | Cancel                                                                                                    | Trust                                                                                                    |                   |
|                                          |                                                                                                    |                                                                                                    |                   |

- 11. Close your Settings
- 12. Locate and open the App on your phone
- 13. Enter your Beaumont Health email address and password to sign in

| 2:21                                                                                                    | 🗢 🔲                                  | 2:21                                                                                                 |                                                                                                    | 🗢 🔳,                      |
|----------------------------------------------------------------------------------------------------|--------------------------------------|----------------------------------------------------------------------------------------------------|----------------------------------------------------------------------------------------------------|---------------------------|
| Cancel Sign in to your accou                                                                                                    | unt                                  | Cancel                                                                                               | Sign in to your accour                                                                                   | nt                        |
| Please sign in using your<br>@Beaumont.org<br>email address.                                                                      |                                      | Please sign in using your<br><b>Beaumont</b> .org<br>email address.<br>Narasimharao.kodavati@beaumon |                                                                                                    |                           |
| Sign in                                                                                                    |                                      | Entorn                                                                                               | acoword                                                                                                  |                           |
| Narasimharao.Kodavati@Beaumont.Org                                                                                                |                                      |                                                                                                    |                                                                                                    |                           |
| Back                                                                                                    | Next                                 |                                                                                                    | Back Sig                                                                                                 | gn in                     |
| Can't access your account?                                                                                                    |                                      | Forgot my                                                                                            | password                                                                                                 |                           |
| Please visit https://pss.beaumo<br>change your password. For ass<br>please contact the Beaumont H<br>Service Desk. 1-888-481-2448 | ont.org to<br>istance<br>łealth<br>3 | Please<br>change<br>please<br>Service                                                                | visit https://pss.beaumon<br>your password. For assis<br>contact the Beaumont He<br>Desk. 1-888-481-2448 | t.org to<br>tance<br>alth |

## 14. You are now able to use the BMG Physicians Directory App

| Il Verizon 🗢                      |                              | 12:48 PM                        | 46             | )i 65% 💷 <del>/</del> |
|-----------------------------------|------------------------------|---------------------------------|----------------|-----------------------|
|                                   | BN                           | /IG Physicia                    | าร             |                       |
| Contacts (824)                    |                              |                                 |                |                       |
| Q. Search by                      | y name                       | , location, pr                  | actice, sp     | ecia                  |
| Abbas, Amr<br>Dir Intervention    | <b>, MD</b><br>Cardiolog     | yRsch   Royal Oa                | k Hospital     |                       |
| Abbas, Rim<br>Staff Physician     | <b>a, MD</b><br>  Beaumo     | nt Hospital Wayn                | e              |                       |
| Abdelaziz, A<br>Special Contrac   | Amged,<br>et Physicia        | , <b>MD</b><br>in   Beaumont Ho | ospital Dearbo | orn                   |
| Aburabia, M<br>Staff Physician    | <b>lajd, M</b> l<br>  Beaumo | <b>D</b><br>nt Hospital Dearl   | oorn           |                       |
| Acker, Willia<br>Physician   Bear | <b>am, MD</b><br>umont Ho    | spital Taylor                   |                |                       |
| Afonso, Nel<br>Internist   Admin  | <b>ia, MD</b><br>n Bldg Me   | d Info Services                 |                |                       |
| Ahmed, Sal<br>Physician           | im, MD                       |                                 |                |                       |
| Ajemian, Na<br>Med Dir Ambula     | ancy, M                      | <b>D</b><br>'k   Royal Oak Ho   | spital         |                       |
| Ajluni, Steve<br>Catheter Lab Fa  | en, MD<br>Iculty   Ro        | yal Oak Hospital                |                |                       |
| Akay, Begui<br>Clinical Faculty   | m, MD<br>  Admin B           | ildg Med Info Ser               | vices          |                       |
| Alame, Ame<br>Med Dir Surgica     | er, MD                       | s   Financial Serv              | ices Center    |                       |
| Al-Ameri, H<br>Clin Facty Cardi   | azim, N                      | <b>/D</b><br>Med   Royal Oak    | Hospital       |                       |
|                                   | Ð                            |                                 |                | ?                     |